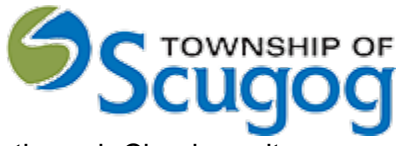

User Procedure Guide - How to book a Pool enclosure Inspection through Cloudpermit

## How to book a Pool enclosure Inspection

The Township of Scugog is pleased to announce the Cloudpermit platform to book a Pool enclosure Inspection. This tutorial shows how to request an inspection for the project after issuing the permit in the "Work" phase. Only after a permit has been issued.

Go to the "Inspections" section in your application. Expand the section.

| Cloudpermit |                                                                 | ⑦ Support   | <b>⊕</b> en ∨ | Q Messages | 오 Fred Builder 🗸 |
|-------------|-----------------------------------------------------------------|-------------|---------------|------------|------------------|
|             | Q Submitted Permit humber<br>2021-11-01, 11:02 a.m. MMC-2021-65 |             |               |            |                  |
|             | APPLICATION > WORK & CONSTRUCTION                               |             |               |            |                  |
|             | CURRENT STEP: PERMIT ISSUED 1/3 NEXT STEP: CONSTRUCTION STARTED |             |               |            |                  |
|             | Work & Construction                                             | MORE #      | ACTIONS       | ~          |                  |
|             | PARTIES TO THE APPLICATION                                      | ADD OR INVI | TE PARTY 🕀    | Open 🗸     |                  |
|             | ATTACHMENTS                                                     |             |               | Open 🗸     |                  |
| [           | INSPECTIONS                                                     |             |               | Open 🗸     |                  |

## Select the desired inspection from the list and click "Request inspection."

| Cloudpermit <b>9</b>                                                                                                    | ③ Support | <b>⊕</b> en ∨ | Q Messages         | A Fred Builder |
|----------------------------------------------------------------------------------------------------|-----------|---------------|--------------------|----------------|
| INSPECTIONS<br>Times for inspections and requests are displayed in the time zone of the municipality (America/Toronto).                                               |           |               | Close 🔺            |                |
| Sanitary sewerr<br>Installation of sanitary sewer from the property line to the interior of the building. A test for this portion of the plumbing system is required. |           |               | $OPEN \rightarrow$ |                |
| Image: CANCELLED     2021-11-03, 8:00 a.m 12:00 p.m.     Not assigned yet   Request inspection                                                                        |           |               |                    |                |
| Storm sewer<br>Installation of storm sewer from the property line and around the building. A test for this portion of the plumbing system is required.                |           |               | $OPEN \rightarrow$ |                |
| Request inspection                                                                                                    |           |               |                    |                |
| Footing<br>Placement of all footing forms prior to pouring concrete. Geotechnical review may be required to confirm soil suitability.                                 |           |               | $OPEN \rightarrow$ |                |
| Request inspection                                                                                                    |           |               |                    |                |

Select:

- Requested date
- Requested time slot

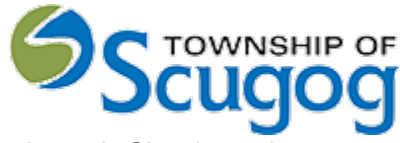

User Procedure Guide - How to book a Pool enclosure Inspection through Cloudpermit

Enter any additional information the inspector should know into the text field (optional). Click "Create inspection request."

| Ne  | w inspection request               |                                                 | × |
|-----|------------------------------------|-------------------------------------------------|---|
|     | Requested date * 2021-12-08        | Requested time slot<br>8:00 a.m. − 12:00 p.m. ∨ |   |
|     | Beware of my dogs in the backyard. | G                                               |   |
| CAN | CEL                                | CREATE INSPECTION REQUEST                       |   |

Success - You have created your inspection request.

It moved to the Township of Scugog to dispatch it further to your Inspector. Someone will contact you shortly to confirm your requested date/time.

Source: How to request an inspection during the Work phase : Cloudpermit